## MANUAL PENGGUNAAN SISTEM ADUAN DAN MAKLUMBALAS PELANGGAN APLIKASI INTERNET (SAMPAI)

1. Pilih Menu Hubungi kami dan klik pautan sistem E-MAKLUMBALAS pada halaman Portal JTM

| лама | INFO KORPORAT PAUTAN            | KURSUS                        | SOALAN LAZIM                            | HUBUNGI KAMI                 | · Search                                                                                     | ٩   |
|------|---------------------------------|-------------------------------|-----------------------------------------|------------------------------|----------------------------------------------------------------------------------------------|-----|
|      | MINIMU<br>http://minimumwages.m | Laman m<br>JM V<br>ohr.gov.my | ikro gaji minimu<br>VAGES<br>micro site | E-MAKLUMBALAS ADTEC ILP JMTI | hi<br>USAN<br>EMASUKAN KE<br>2014 Semakan<br>keputusan permohonan<br>kemasukan ke ILJTM Sesi | < > |

2. Paparan Sistem Aduan Dan Maklumbalas Pelanggan Aplikasi Internet (SAMPAI) seperti di bawah akan dipaparkan.

| ile <u>E</u> dit <u>V</u> iew Higtory <u>B</u> ookmarks <u>T</u> ools <u>H</u> elp |                                                                                                    |
|------------------------------------------------------------------------------------|----------------------------------------------------------------------------------------------------|
| WAVE Web Accessibility T × ₩3 W3C Link Checker: http:// × MGPWA                    | 🗙 🔀 Portal Rasmi Jabatan Tena 🗴 🖙 SAMPAI - Sistem Aduan da 🗙 🕂                                                                                                    |
| 🔦 🛞 www. <b>jtm.gov.my</b> /sampai/new.php                                         | マ C 📓 - mybooking captcha 🖉 🏠 自 🖡 🏫 🗔                                                                                                    |
| Sistem Aduan                                                                       | dan Maklumbalas Pelanggan Aplikasi Internet                                                                                                    |
|                                                                                    | (SAMPAI)                                                                                                    |
| 1.Nama Anda                                                                        | *                                                                                                    |
| 2.No KP Anda                                                                       | * Cth: 000000-XX-0000 masukkan 000000XX0000                                                                                                    |
| 3.No Tel                                                                           | *Anda akan dihubungi jika pihak kami memerlukan maklumat                                                                                                    |
| 4.Email                                                                            | * lanjut dan bagi tujuan memberikan maklumbalas.                                                                                                    |
| *Medan bertanda wajib                                                              | diisi. Anda hanya dapat meneruskan proses setelah semua medan wajib diisi.                                                                                                    |
|                                                                                    | Seterusnya>>> Batal                                                                                                    |
|                                                                                    | MART DATAN-                                                                                                    |
|                                                                                    | MARAUMAN.                                                                                                    |
| Untuk makluman, fungsi utama Jabatan 3<br>SKM, program KV, kursus jangka pendek k  | lenaga Manusia (JTM) adalah dalam menjalani latihan kemahiran kepada pelajar lepasan SPM, lepasan<br>epada pekerja indutri dan program khas melalui Institusi Latihan Jabatan Tenaga Manusia (ILJTM) seperti          |
| Institut Latihan Perindustrian (ILP), Pusat                                        | Latihan Teknologi Tinggi (ADTEC) dan Japan-Malaysia Technical Institute (JMTI). Rujuk laman rasmi<br>ITM di http://www.itm.gov.mv.untuk.maklumat lanjut                                                               |
|                                                                                    |                                                                                                    |
| tersebut adalah di bawah bidang kuasa Jaba                                         | anan pekerjaan seperu gaji, bioang pekerjaan, pemecanan, nak pekerja oan sebagainya. Perkara-perkara<br>tan Tenaga Kerja (JTK). Sila layari laman rasmi JTK di <u>http://jtksm.mohr.gov.mv</u> untuk maklumat lanjut. |
|                                                                                    | Terima kasih.                                                                                                    |
|                                                                                    |                                                                                                    |
|                                                                                    |                                                                                                    |
|                                                                                    |                                                                                                    |
|                                                                                    |                                                                                                    |
|                                                                                    |                                                                                                    |

3. Masukkan maklumat yang berkaitan. Pastikan setiap ruang yang bertanda \* (mandatory) di isi kemudian klik butang seterusnya..

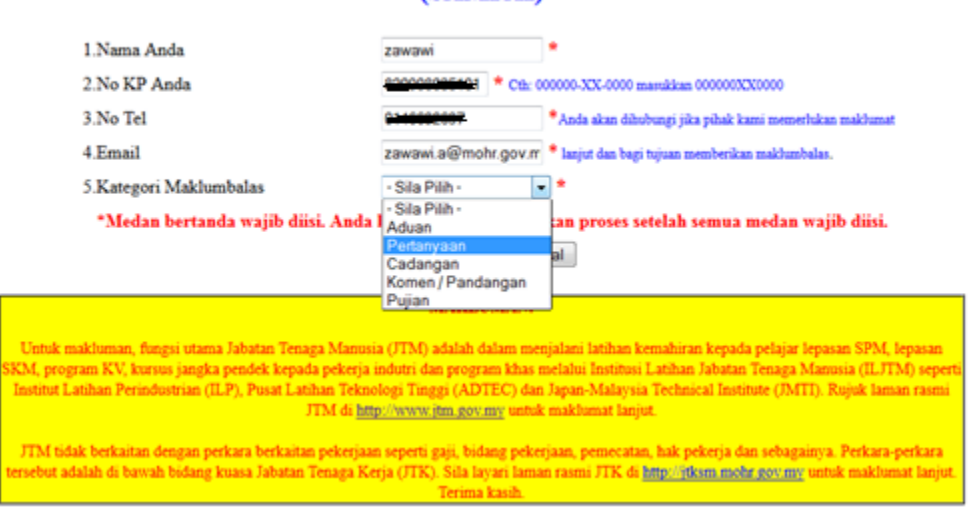

## Sistem Aduan dan Maklumbalas Pelanggan Aplikasi Internet (SAMPAI)

4. Apabila paparan seterusnya dipaparkan, sila semak maklumat anda dan pilih kategori maklumbalas yang di ingini kemudian klik butang seterusnya..

| WAVE Web Accessibility T                                                                                                    | Hangelf × MOPWA                                                       | × in Port                                               | al Rasmi Jakatan Tana                                 | × ( G4 54)                       | PAI - Sistem Aduan da X +                                     |      |           |     | Corre |   |
|----------------------------------------------------------------------------------------------------|-----------------------------------------------------------------------|---------------------------------------------------------|-------------------------------------------------------|----------------------------------|---------------------------------------------------------------|------|-----------|-----|-------|---|
| B www.jm.gov.my"langtal here php                                                                                                    |                                                                       |                                                         |                                                       | + C [                            | - mybooking captcha                                           | ٩    | \$<br>ė - | + - | n c   | 0 |
|                                                                                                    | Sistem Aduan dan                                                      | Maklumbalas                                             | Pelanggan Aj                                          | plikasi                          | Internet                                                      |      |           |     |       |   |
|                                                                                                    |                                                                       | (SAMP.                                                  | AI)                                                   |                                  |                                                               |      |           |     |       |   |
| 1.Nat                                                                                                    | na Anda                                                               | zawawi                                                  |                                                       |                                  |                                                               |      |           |     |       |   |
| 2.No                                                                                                    | KP Anda                                                               | -                                                       | Cts: 000000-XX-0000 mans                              | 48an 0000000                     | 0000                                                          |      |           |     |       |   |
| 3.No                                                                                                    | Tel                                                                   | ( <u>1111111)</u> ;                                     | *Anda skan dibshun                                    | upi pika pihak ki                | ni pepetika paktanit                                          |      |           |     |       |   |
| 4.Em                                                                                                    | ail .                                                                 | zawawi s@mohr.g                                         | ov.m * lanjut dan bagi tapi                           | an menterika                     | malthantalan.                                                 |      |           |     |       |   |
| 5.Kat                                                                                                    | egori Maklumbalas                                                     | Pujan                                                   |                                                       |                                  |                                                               |      |           |     |       |   |
|                                                                                                    |                                                                       | testt                                                   |                                                       |                                  |                                                               |      |           |     |       |   |
| 6.Sila                                                                                                    | masukkan pujian anda                                                  |                                                         |                                                       |                                  |                                                               |      |           |     |       |   |
|                                                                                                    |                                                                       |                                                         |                                                       |                                  |                                                               |      |           |     |       |   |
| *M                                                                                                    | edan bertanda wajib diisi.                                            | Anda kanya dapat men                                    | eruskan proses setel                                  | lah semua                        | nedan wajib diisi.                                            |      |           |     |       |   |
|                                                                                                    | <u></u>                                                               | Seterusnya>>>                                           | Batal                                                 |                                  | 20                                                            |      |           |     |       |   |
|                                                                                                    |                                                                       |                                                         |                                                       |                                  |                                                               |      |           |     |       |   |
|                                                                                                    |                                                                       | MAKLUM                                                  | EN:                                                   |                                  |                                                               |      |           |     |       |   |
| Untuk makhima                                                                                                    | n, Bangsi starsa Jabatan Tenaga N                                     | dammia (JTM) adatah datar                               | o comjalarii lətihan korei                            | ahiran kepada                    | pelajar Jepasan SPM, Jepasan                                  |      |           |     |       |   |
| SKM, program KV<br>Institut Latibas P                                                                                                    | , kurste jangka pendek kepada pe<br>teindustrian (T.P.). Poust Lankar | ikerja indutri dan program k<br>Teknologi Tinggi (ADTEC | thas melalui Institusi Lat<br>5 dan Japan Malaysia Te | titian Johatan<br>echaucal Insti | Tenaga Manusia (ILFTM) seper<br>ute (IMTT): Ruide Iaman ciumi | rts. |           |     |       |   |
| and the second second se | TIM                                                                   | di http://www.itm.aov.mv                                | untuk makhamat lanyat.                                |                                  |                                                               |      |           |     |       |   |
| The sales have                                                                                                    | itan denman metkami berkaitan met                                     | kernen senerti enti ballane                             | exterior senerator b                                  | all referra da                   | a sebaranya Bedara serbara                                    |      |           |     |       |   |
| tersebut adalah di                                                                                                    | bewah bidang kuasa Jabatan Tetu                                       | aga Kerja (JTK). Sila layari                            | laman raimi ITK di http                               | ni itkam mob                     | r gov my untuk maklomat lanjut                                |      |           |     |       |   |
|                                                                                                    |                                                                       | Teruma kan                                              | <b>A</b>                                              |                                  |                                                               |      |           |     |       |   |

5. Isikan maklumat yang berkenaan dengan kategori yang telah dipilih tadi , kemudian klik butang seterusnya..

| Eile Edit View Higtory Bookmarks Tools Help                    | Second Reserved Top 199                                                       |          | i 🗙 |
|----------------------------------------------------------------|-------------------------------------------------------------------------------|----------|-----|
| WAVE Web Accessibility T × 🚾 W3C Link Checker: http:// × MGPWA | × 🐹 Portal Rasmi Jabatan Tena × 👁 SAMPAI - Sistem Aduan da × 🕂                |          |     |
| 🔦 🛞 www.j <b>tm.gov.my</b> /sampai/new.php                     | 🔻 C 🛛 🕈 mybooking captcha 🖉 🏠 自 🦊                                             | <b>^</b> |     |
|                                                                |                                                                               |          |     |
| Sistem Aduan dan I                                             | Maklumbalas Pelanggan Aplikasi Internet                                       |          |     |
|                                                                | (SAMPAI)                                                                      |          |     |
|                                                                |                                                                               |          |     |
| 1.Nama Anda                                                    | zawawi                                                                        |          |     |
| 2.No Kad Pengenalan                                            | XXXXX-XX-XXXX                                                                 |          |     |
| 3.No Tel                                                       | XXXXXXXXXXXX                                                                  |          |     |
| 4.Email                                                        | zawawi.a@mohr.gov.my                                                          |          |     |
| 5.Kategori Maklumbalas                                         | Pujian                                                                        |          |     |
| 6.Sila masukkan pujian anda                                    | testt                                                                         |          |     |
|                                                                | Hantar << <kemaskini batal<="" semula="" td=""><td></td><td></td></kemaskini> |          |     |
|                                                                |                                                                               |          |     |
|                                                                |                                                                               |          |     |
|                                                                |                                                                               |          |     |
|                                                                |                                                                               |          |     |
|                                                                |                                                                               |          |     |
|                                                                |                                                                               |          |     |
|                                                                |                                                                               |          |     |
|                                                                |                                                                               |          |     |
|                                                                |                                                                               |          |     |
|                                                                |                                                                               |          |     |
|                                                                |                                                                               |          |     |

6. Kemudian paparan seperti di atas akan keluar. Anda boleh mengemaskini maklumat yang telah di isi kemudian klik butang hantar..

| Ede Edit View Higtory Bookmarks Isols Help                                            | Successive Strength Strength S |                                                                                                    |   |         |   | 0 | 0. | ×   |
|---------------------------------------------------------------------------------------|----------------------------------------------------------------------------------------------------|----------------------------------------------------------------------------------------------------|---|---------|---|---|----|-----|
| 🚱 WAVE Web Accessibility T × 🔝 W3C Link Checker, http://                              | x MGPWA x 🙀 Portal Rasmi                                                                                                    | labatan Tana × Gi SAMPAI - Sistem Aduan da × +                                                                                                    |   |         |   |   |    |     |
| 🔄 🖲 www.jm.gov.my/temps/test.php                                                      |                                                                                                    | ⊤ C S + mybooking captcha                                                                                                    | ٩ | \$<br>Ð | ٠ | # |    | =   |
| Sister                                                                                | n Aduan dan Maklumbalas Pela                                                                                                    | nggan Aplikasi Internet                                                                                                    |   |         |   |   |    | â   |
| 10.27 F.2.19                                                                          | (SAMPAI)                                                                                                    |                                                                                                    |   |         |   |   |    |     |
| Terima kauh zawawi<br>rujukan anda adalah<br>membuat semakan m<br>no kad pengenalan a | itas anda. Kami akan memberi maklumbalas kepad<br>20140717110441/2353. Sila gunakan nombor rujuk<br>klumbalas daripada kami melaba aplikasi SAMPA<br>nda atau dengan cara scan QR Code (perlu dicetak t                                                                                                    | a anda dalam tempoh masa tiga (3) hari bekerja. No<br>an ini apabila berurusan dengan kami. Anda boleh<br>I dengan menggunakan no rujukan yang diberikan,<br>terlebih dahulu) dari smartphone atau tablet anda. |   |         |   |   |    |     |
| Nama<br>No KP<br>No Rujukan                                                           | zawawi<br>20140717110441/2353                                                                                                    |                                                                                                    |   |         |   |   |    | 100 |
| Kategori<br>Tarikh Transaksi                                                          | 2014-07-17 11:07:14                                                                                                    | 199 A.S.                                                                                                    |   |         |   |   |    |     |
| Page Semakan                                                                          | http://www.itm.gov.mv/sampai.semak                                                                                                    |                                                                                                    |   |         |   |   |    |     |
|                                                                                       |                                                                                                    | Sila sean QR Code di atas<br>menggunakan smartphone atau tablet<br>anda bagi menyernak maklumbalas<br>daripada kanas dengan lebih mudah                                                                         |   |         |   |   |    |     |
|                                                                                       | Cetak. Keluar                                                                                                    | one parties.                                                                                                    |   |         |   |   |    |     |

- 7. Satu paparan notifikasi bagi Sistem Aduan dan Maklumbalas Pelanggan Aplikasi Internet (SAMPAI) akan keluar. Anda juga boleh membuat cetakan bagi resit ini
- 8. Sekian.